### PDF GUIDE - easy illustrated HELP to use my furniture equipped with an **MLVP menu:**

# I ) Basic use

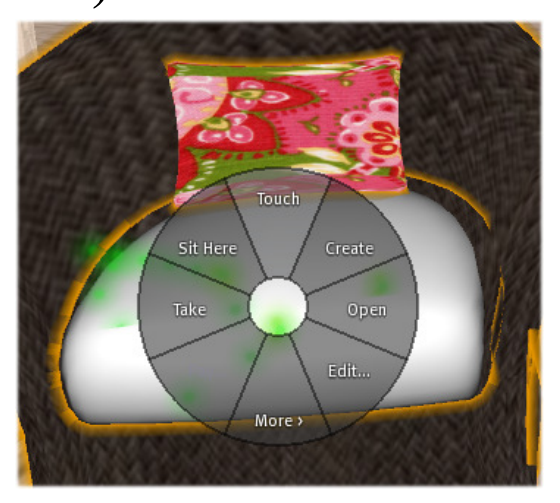

a) TOUCH the object to get the menu

b) A blue pop up menu appears showing the animations or submenus included in the item (this menu may have different submenus or names, depending on the item you have purchased)

c) Example with menu showing directly all animations without submenus:

|      | Click on the animation you want to start<br>with and a pink and blue ball will rezz for<br>all couple poses, a white ball for single<br>menus | Lilian Laville's 'Arch of PINK roses Mlvp menu'<br>MLPV2.4r<br>MAIN MENU                                                                                               |
|------|----------------------------------------------------------------------------------------------------|----------------------------------------------------------------------------------------------------|
|      | Sit on the pose (take off your AO, if you wear one)                                                                                           | Kiss&Hold                                                                                                    |
|      | Click on another button if you want to chose another pose                                                                                     | HoldYourHaLookinYourEJumpKissKissStandKissStand2KissStand3STANDSTOPOPTIONS                                                                                             |
| d) ] | Examples with submenus:                                                                                                    | Lilian Laville's '1prim marblebench menu28<br>poses-smile:colour/sizemodif'<br>MLPV2.4r<br>MAIN MENU<br>SINGLE<br>FRIENDS ROMANCE KISS<br>STAND STOP OPTIONS<br>Ignore |

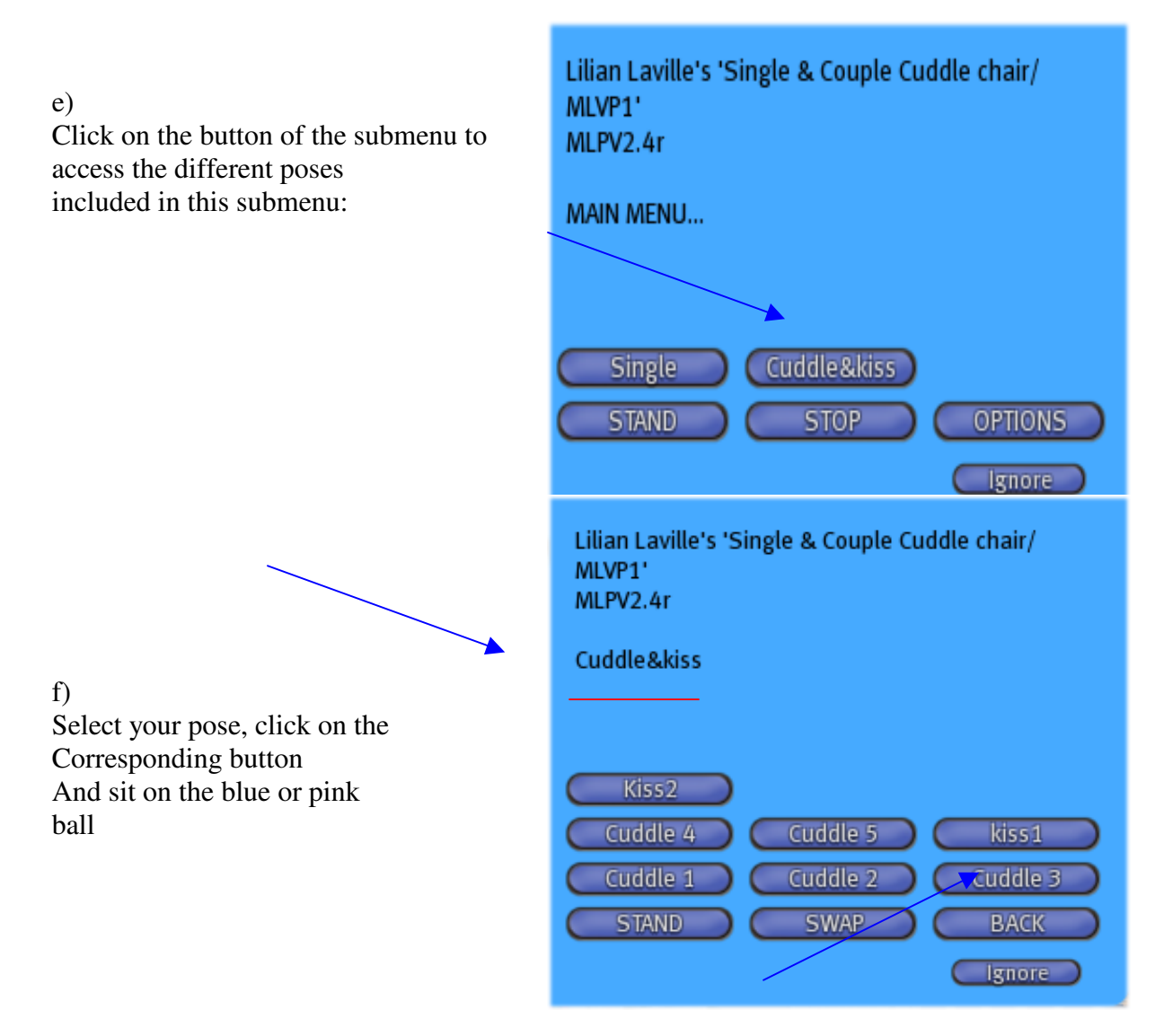

Select the back-button if you want to go back to the main menu.

SWAP: is an option which allows you to change the position of the male and female animation, which might be nice for example for a "massage" animation.

#### IGNORE: to CLOSE the menu

If you close the blue window by mistake, just touch the object again and the blue menu will pop up again.

STAND: poses both avatars standing in front of the object, this is useful if you or your partner has troubles to touch the ball, as the stand position rezzes always poses easy to access.

FYI: The menu can be used only by the avatars which are sitting on one of the balls, somebody not sitting on one of the balls cannot use the menu. Possibility, to use the menu control alternatively by the avatars.

## **2) SPECIAL USEFUL OPTION**

# - TO ADJUST A POSE TO YOUR AVATAR'S SIZE

a) Touch item to get the main menub) Select "OPTIONS buttonc) click on "adjust pos"

| Lilian Laville's 'Single & Couple Cuddle chair/<br>MLVP1'<br>MLPV2.4r<br>OPTIONS                              |
|----------------------------------------------------------------------------------------------------|
| ShutDown BACK<br>Dump Props Save Prop Chat Info<br>Dump Pos Save Pos Height<br>BallUsers MenuUsers Adjust Pos |
|                                                                                                    |

d) a blue and a pink large beam appear at the position of the pink and blue ball

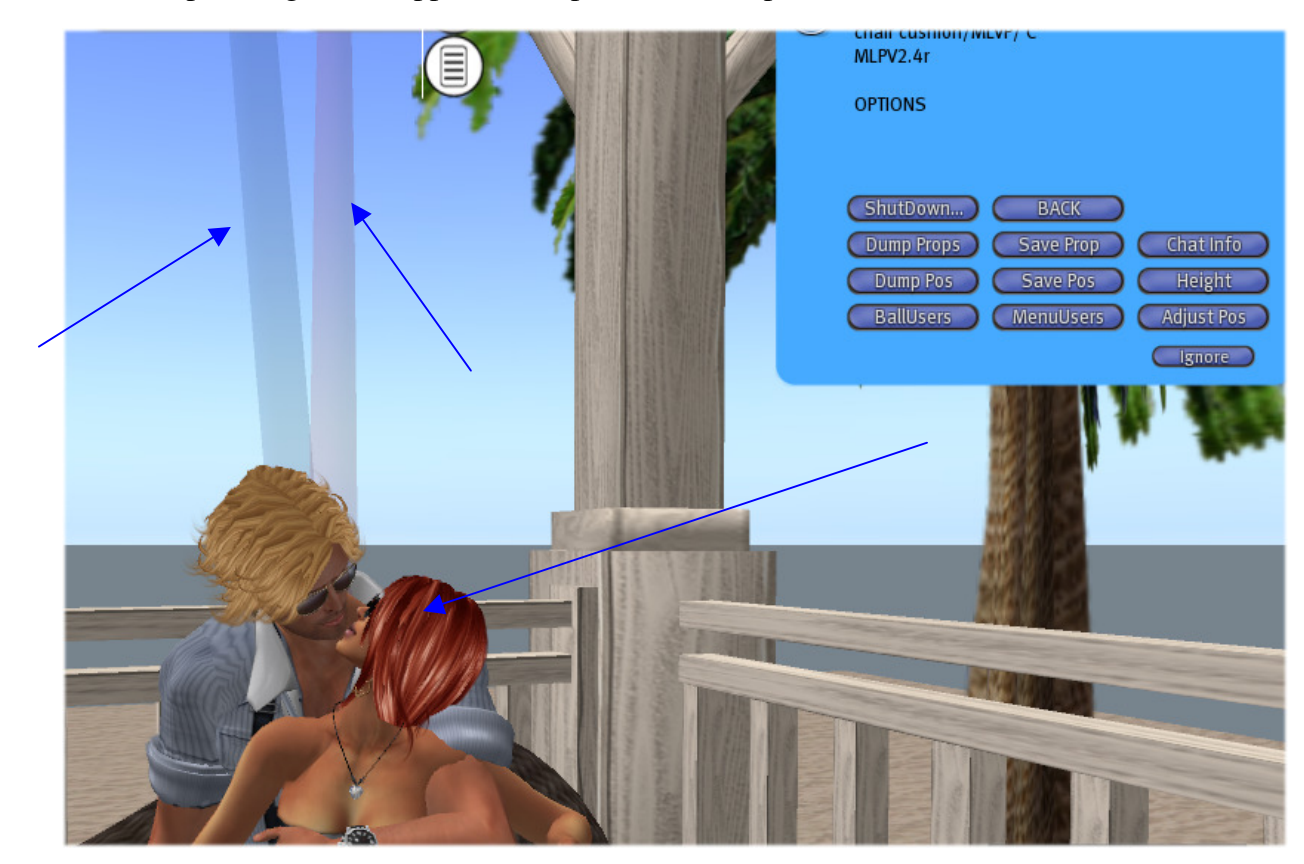

e) right click on one of the beams and chose "edit" in the menu:

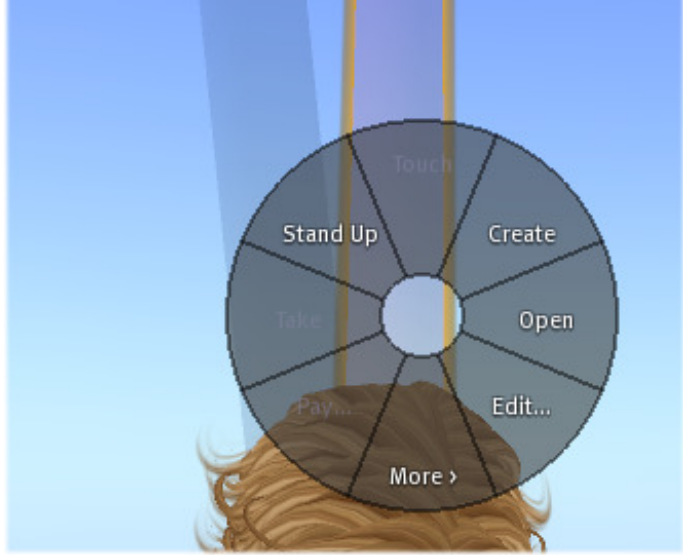

f) use the position arrows (blue, red and green) to move the position of the avatar

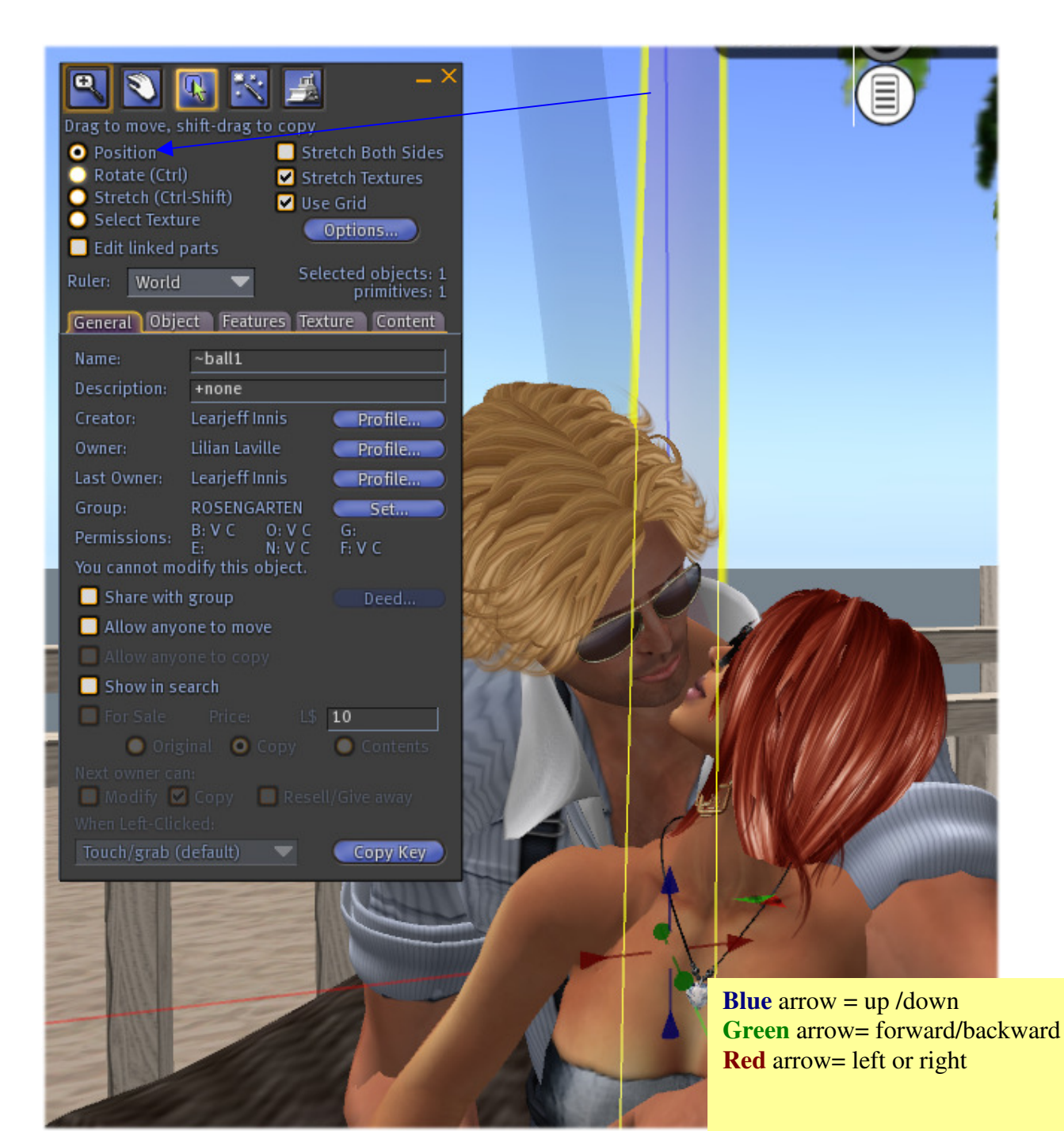

g) in rare cases you may need to use as well the ROTATION option (to be used carefully, only if you are used to the edit menu)

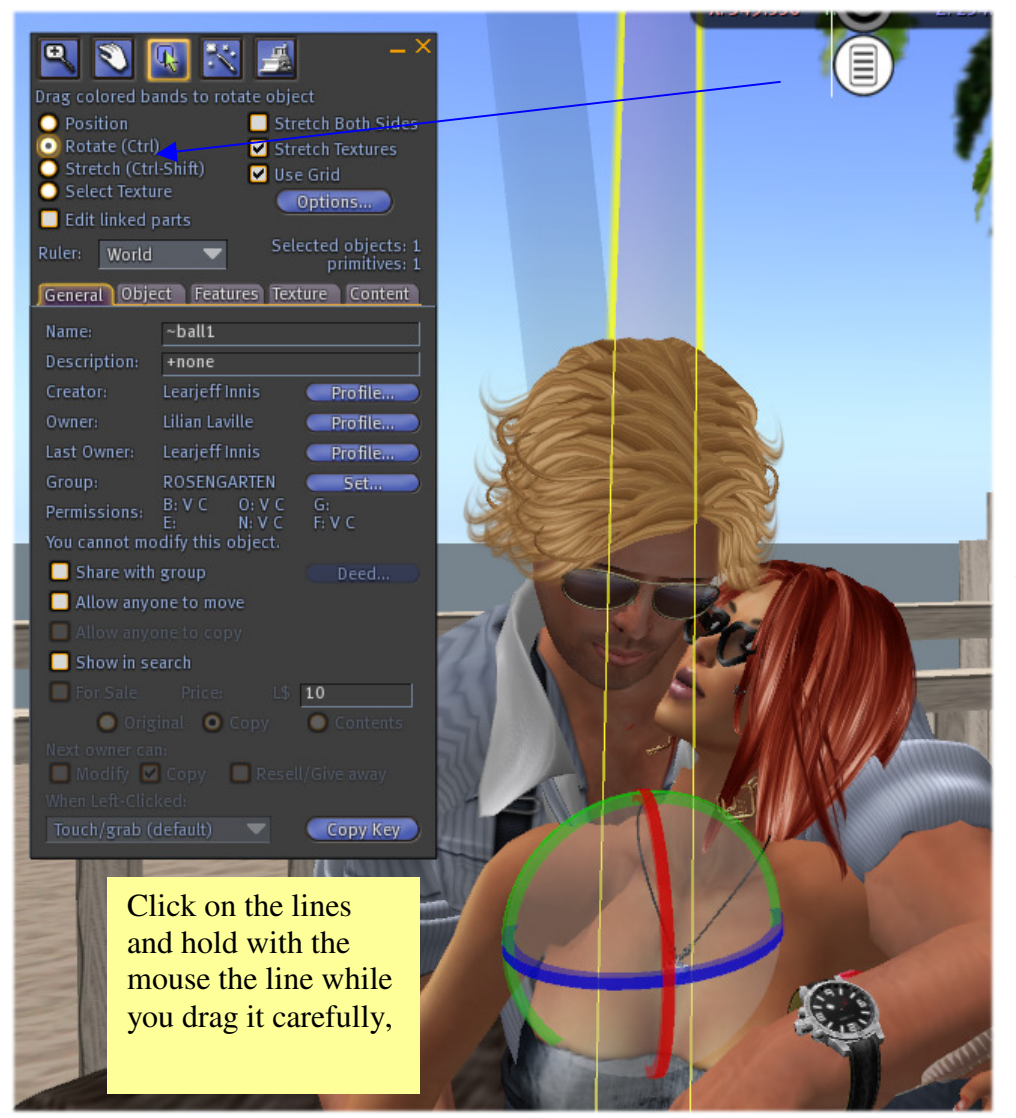

IMPORTANT, IF YOU ARE LOST OR **UNHAPPY** WITH THE RESULT, there is no harm, as long as you **do** not save the new position If you want to get you old position back, just chose another pose from the menu and come back to the one you want to adjust, you will see that the initial pose is kept in memory as long as you did not erase it with a new save.

h) SAVE THE POSITION (only) ONCE YOU ARE HAPPY WITH:

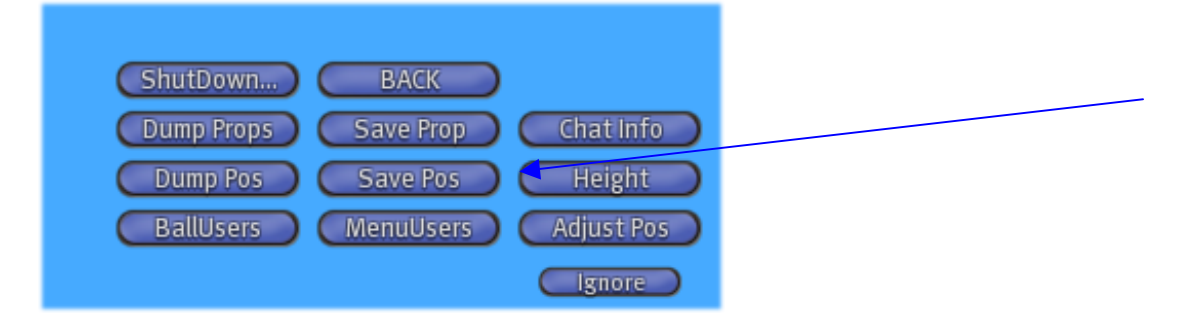

I do not recommend to use the other options if you are not familiar with – for all those who want to try out, have a look first at the Secondlifewiki page:

#### http://wiki.secondlife.com/wiki/MLPV2\_Tutorial